## How to schedule own telehealth visits

Craig Noronha

## Step 1 - Go to patient station

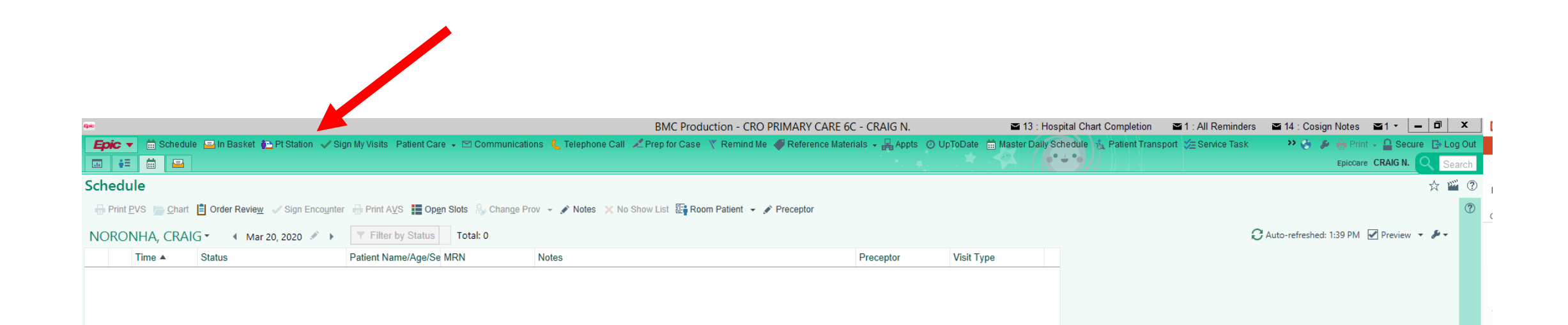

## Step 2- type in patient name

|                                             | Patient Lookup | ×                     |
|---------------------------------------------|----------------|-----------------------|
| Select Patient SDK Account # Report Patient | s              |                       |
| Name/MRN: test, amb                         | EPI ID:        |                       |
| SSN:                                        | Sex:           | 9                     |
| Birth date:                                 |                |                       |
| □ Use sounds-like □ My patients             |                |                       |
| New <u>F</u> ind Patient C                  | Dlear          | Accept <u>C</u> ancel |
| Open Patients                               |                |                       |

# Step 2- You can also use the "recent patients" section

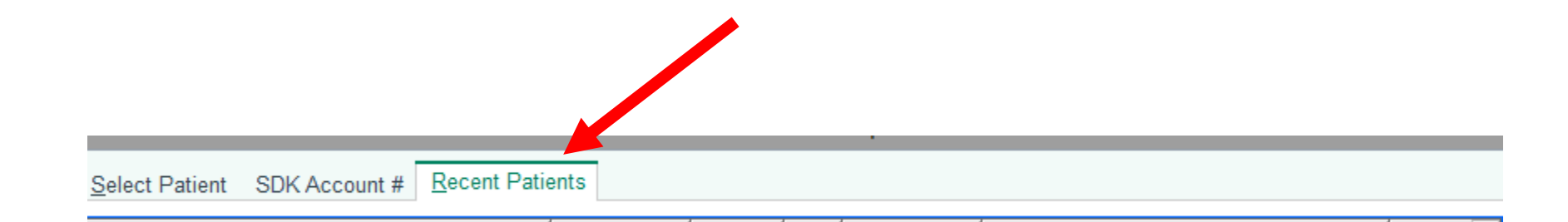

## Step 3- select your patient

|                    |                                    |                       |             | ation Scient          |                              |                     |              | L             |
|--------------------|------------------------------------|-----------------------|-------------|-----------------------|------------------------------|---------------------|--------------|---------------|
| Search (<br>Name/I | C <b>riteria</b><br>MRN: Test, Amb |                       |             |                       |                              |                     |              |               |
| Match              | Patient Name                       |                       | MRN         | Birth Date            | Legal Sex                    | Street Address      |              |               |
| 17.12              | TEST, AMB TWO                      |                       | 4006382     | 2/23/1959             | F                            | 45 OAK LANE, M      | LTON VILLAGE | MA 02187      |
| 16.63              | TEST, AMBONE                       |                       | 4119270     | 6/3/1978              | F                            | 54 WEST ST, WE      | YMOUTH MA 02 | 188           |
| 15.84              | TEST, AMBER J                      |                       | 3919502     | 5/22/1975             | F                            | 720 harrison ave, I | BOSTON MA 02 | 118           |
| 15.84              | TEST, AMBPATIENT A                 | N                     | 4028366     | 3/23/1968             | F                            | 12 BLOCK ST, BC     | STON MA 0211 | 8             |
| 15.84              | TEST, AMBPATIENT A                 | \                     | 4031265     | 4/5/1956              | F                            | 22 WEST ST, WE      | YMOUTH MA 02 | 188           |
| 15.84              | TEST, AMBPATIENT E                 | }                     | 4028368     | 4/5/1964              | M                            | 33 SUNSET RD, V     | VEYMOUTH MA  | 02188-0000    |
| 15.84              | TEST, AMBPATIENT E                 | }                     | 4031267     | 3/21/1981             | F                            | 44 WESTERN AV       | E, WEYMOUTH  | MA 02188      |
| 15.84              | TEST, AMBPATIENT C                 | ;                     | 4028373     | 8/3/1956              | F                            | 77 SUNSET STRI      | P, WEYMOUTH  | MA 02188-0000 |
| 15.84              | TEST, AMBPATIENT C                 | >                     | 4031269     | 3/1/1967              | М                            | 453 OAK ST, WE      | YMOUTH MA 02 | 188           |
| 15.84              | TEST, AMBPATIENT                   | )                     | 4033362     | 3/5/1978              | M                            | 65 YELLOW RD,       | BOSTON MA 02 | 128           |
|                    |                                    | -                     |             |                       | _                            |                     |              | ►             |
| ults loaded        | d: 20                              |                       |             |                       |                              |                     |              |               |
|                    |                                    | Test, Amb Two         | - 4006382   |                       |                              |                     |              |               |
|                    |                                    | Born 2/23/1959        |             | SSN: xxx-             | xx-4434                      |                     |              |               |
|                    |                                    | 61 y.o. Female        |             | Language<br>Ethnicity | e: English<br>No - Not Hispa | nic or Latino       |              |               |
|                    |                                    | MILTON VILLAG         | E MA 02187  | Race: Bla             | ck / African Am              | erican              |              |               |
|                    |                                    | 617-665-5442 (H       | H)          |                       | -                            |                     |              |               |
|                    |                                    | 🔏 No e-mail addre     | ess on file |                       |                              |                     |              |               |
|                    |                                    | 7. United Assessments | MD          |                       |                              |                     |              |               |
|                    |                                    | Heidi Auerbach,       | WID         |                       |                              |                     |              |               |

## Step 4- select "make appt"

| wn                      | Admit Date: None          |                  |      | Infection: N     | one                |                      |             | CrCI: None | BH Carve Out: No Covera |             |                   |               |                 |
|-------------------------|---------------------------|------------------|------|------------------|--------------------|----------------------|-------------|------------|-------------------------|-------------|-------------------|---------------|-----------------|
| Last refreshed: 3/2     | 20/2020 1:46:52           | PM               |      |                  |                    |                      |             |            |                         |             |                   |               |                 |
|                         | i n g                     | -                | V    | 31               |                    |                      |             |            |                         |             |                   |               |                 |
| Legend Refresh Filte    | r <u>M</u> ake Appt Appts | Review           | FYI  | Referral Entry   |                    |                      |             |            |                         |             |                   |               |                 |
| ③ Some encounters may b | be hidden based un        | applied filters. |      |                  |                    |                      |             |            |                         |             | Adjust Filters    | Reset Filters | Hide Messaç     |
| Encounter Hosp Acct     | Episode Order             |                  |      |                  |                    |                      |             |            |                         |             | Current +/- 7 Day | /s All 2/10/2 | 2019 - 3/8/2020 |
| Encounter               | Status                    | Date             | Time | Location         | Provider           | Reason               |             |            |                         |             |                   |               |                 |
| 🗆 🚓 Admission           | Discharged                | 03/07/20         | 2333 | MOA PRE-OP       | Daniel Newman, MD  | DOWNTIME TEST PA     |             |            |                         |             |                   |               |                 |
| Surgery (Voided         | ) Voided                  | 03/08/2020       | 715  | MOA OR           | Peter Burke, MD    | **Canceled** EXPLOF  |             |            |                         |             |                   |               |                 |
| 🖻 🚓 Admission           | Discharged                | 02/09/2020       | 00   | MOA OR           | Daniel Newman, MD  | test                 |             |            |                         |             |                   |               |                 |
| Surgery (Voided         | ) Voided                  | 02/09/2020       |      | MOA OR           | Peter Burke, MD    | **Canceled** LAPAR(  |             |            |                         |             |                   |               |                 |
| 🖻 🚓 Admission           | Discharged                | 11/10/2019       | 0013 | OA OR            | Daniel Newman, MD  | test                 |             |            |                         |             |                   |               |                 |
| Surgery (Voided         | ) Voided                  | 11/10/2019       |      | M. OR            | ANESTHESIA OFFSIT  | E **Canceled** FACET |             |            |                         |             |                   |               |                 |
| Orders Only             |                           | 10/14/2019       | 1254 | YAW PEDI DBP     | Bmc Tdrdoc1        | Appointment          |             |            |                         |             |                   |               |                 |
| Surgery (Voided)        | Voided                    | 10/13/2019       | 0007 | MOA OR           | Jeffrey Kalish, MD | **Canceled** ANGIOS  |             |            |                         |             |                   |               |                 |
| Orders Only             |                           | 10/07/2019       | 0937 | SHA PEDI NEUROLO | G1 Alberto Torres  | Appointment          |             |            |                         |             |                   |               |                 |
| Loaded 26 of 131.       |                           |                  |      |                  |                    |                      |             |            |                         |             |                   |               | Load All        |
| Demographics            |                           |                  |      |                  |                    |                      |             |            |                         |             |                   |               |                 |
|                         |                           |                  |      |                  |                    |                      |             |            |                         |             |                   |               |                 |
| Patient Inform          | nation                    |                  |      |                  |                    |                      |             |            |                         |             |                   |               |                 |
| Patient Informat        | ion                       |                  |      |                  |                    |                      |             |            |                         |             |                   |               |                 |
| Dationt Name            | .011                      |                  |      |                  | Cov                |                      | DOR         |            |                         | CON         |                   |               |                 |
| Test Ambnatient F       |                           |                  |      |                  | Female             |                      | 2/1/1956    |            |                         | yyy-yy-7744 |                   |               |                 |
| rest, Ampatient i       |                           |                  |      |                  | remaie             |                      | 2/1/1990    |            |                         | AAA AA 7744 |                   |               |                 |
| Patient Demogra         | aphics                    |                  |      |                  |                    |                      |             |            |                         |             |                   |               |                 |
| Address                 |                           |                  |      |                  | Phone              |                      |             |            | E-mail Address          |             |                   |               |                 |
| 12 BLUE RD              |                           |                  |      |                  | 919-999-9999 (H    | ome) *Preferred*     |             |            | test@test.com           |             |                   |               |                 |
| BOSTON MA 0211          | 8                         |                  |      |                  |                    |                      |             |            |                         |             |                   |               |                 |
| De sisteration I        |                           |                  |      |                  |                    |                      |             |            |                         |             |                   |               |                 |
| Registration I          | nformation                |                  |      |                  |                    |                      |             |            |                         |             |                   |               |                 |
| PCP and Center          |                           |                  |      |                  |                    |                      |             |            |                         |             |                   |               |                 |
| Primary Care Provi      | der                       |                  |      |                  |                    |                      | Center      |            |                         |             |                   |               |                 |
| None Specified          |                           |                  |      |                  |                    |                      | BMC Moakley |            |                         |             |                   |               |                 |
| Registration            |                           |                  |      |                  |                    |                      |             |            |                         |             |                   |               |                 |
| EnicCare Dationt        |                           |                  |      |                  |                    |                      |             |            |                         |             |                   |               |                 |
| cpiccare Patient        |                           |                  |      |                  |                    |                      |             |            |                         |             |                   |               |                 |

## Step 5- fill in Appointment notes

| Make Appointment                                                                                                    | ⑦ ♂ X                                                                                                    |
|----------------------------------------------------------------------------------------------------|----------------------------------------------------------------------------------------------------|
| Department: CRO PRIMARY CARE 6C [10175006]                                                                                                    | ▲ Expand notes 🗸 Kare notes                                                                                                    |
| Visit type: Provider or resource:                                                                                                    | Provider       Patient Options ▼         C       Subgroup       Start search on:         C       Department       3/20/2020         C       Specialty       ▲         PCP       Image: A to be and the search on:       1/2         Team       ■       10/2         2       23       4       5         2       23       24       5         2       23       24       25         2       33       11       12         2       33       11       12         2       33       11       12         3       11       11                                                                                                    |
|                                                                                                    | Adyanced Options<br>View:<br>All Times, Single Provider<br>Recur<br>Auto search<br>Visits in any order<br>Schedule at:<br>(Any center)<br>Use patient prefs<br>Joint times                                                                                                    |
| Schedule Scagner:       Provider/Resource     Fri     Sat     Sun     Mon     Tue     Wed     Thu       3/20     3/21     3/22     3/23     3/24     3/25     3/26 | C (P)       ←         C (P)       ←         C (P) <t< td=""></t<> |
| Display 🔻                                                                                                    | Search Wait List Clear Cancel                                                                                                    |

# Step 5- you can use expand notes to fill in more information

| /ake Appointment                                                       |                      |                                  |                              |                                                                   | ⑦ ∠ ×                                                                                                    |
|------------------------------------------------------------------------|----------------------|----------------------------------|------------------------------|-------------------------------------------------------------------|----------------------------------------------------------------------------------------------------|
| 2epartment: CRO PRIMARY CARE 6C [10175006]                             |                      | Check in regarding shoulder pain |                              | Expand notes                                                      | ✓ Share notes                                                                                                    |
| ïsit type:                                                             | Provider or result   | Jurce:                           | » م<br>د<br>[<br>[           | Provider<br>Subgroup<br>Department<br>Specialty<br>PCP IM<br>Team | T         W         F         S           3         4         5         7         8           10         11         12         7         4         5         7         10         11         12         7         4         5         27         20         3         1         2         3         4         5         27         20         3         1         1         2         3         4         5         27         20         3         1         1         2         3         4         1         1         1         2         3         1         1         2         3         1         1         2         3         1         1         1         3         1         1         1         1         1         1         1         1         1         1         1         1         1         1         1         1         1         1         1         1         1         1         1         1         1         1         1         1         1         1         1         1         1         1         1         1         1         1         1         1 |
| Schedule Scagner:                                                      |                      |                                  |                              | Advanced Options                                                  | der                                                                                                    |
| Provider/Resource<br>▲ Fri Sat Sun Mon Tue<br>3/20 3/21 3/22 3/23 3/24 | Wed Thu<br>3/25 3/26 |                                  |                              | Kesource reguests                                                 |                                                                                                    |
| Display 🔻                                                              |                      |                                  | <u>S</u> earch Wait <u>L</u> | ist Cl <u>e</u> ar                                                | <u>C</u> ancel                                                                                                    |

## Step 5- expanded notes

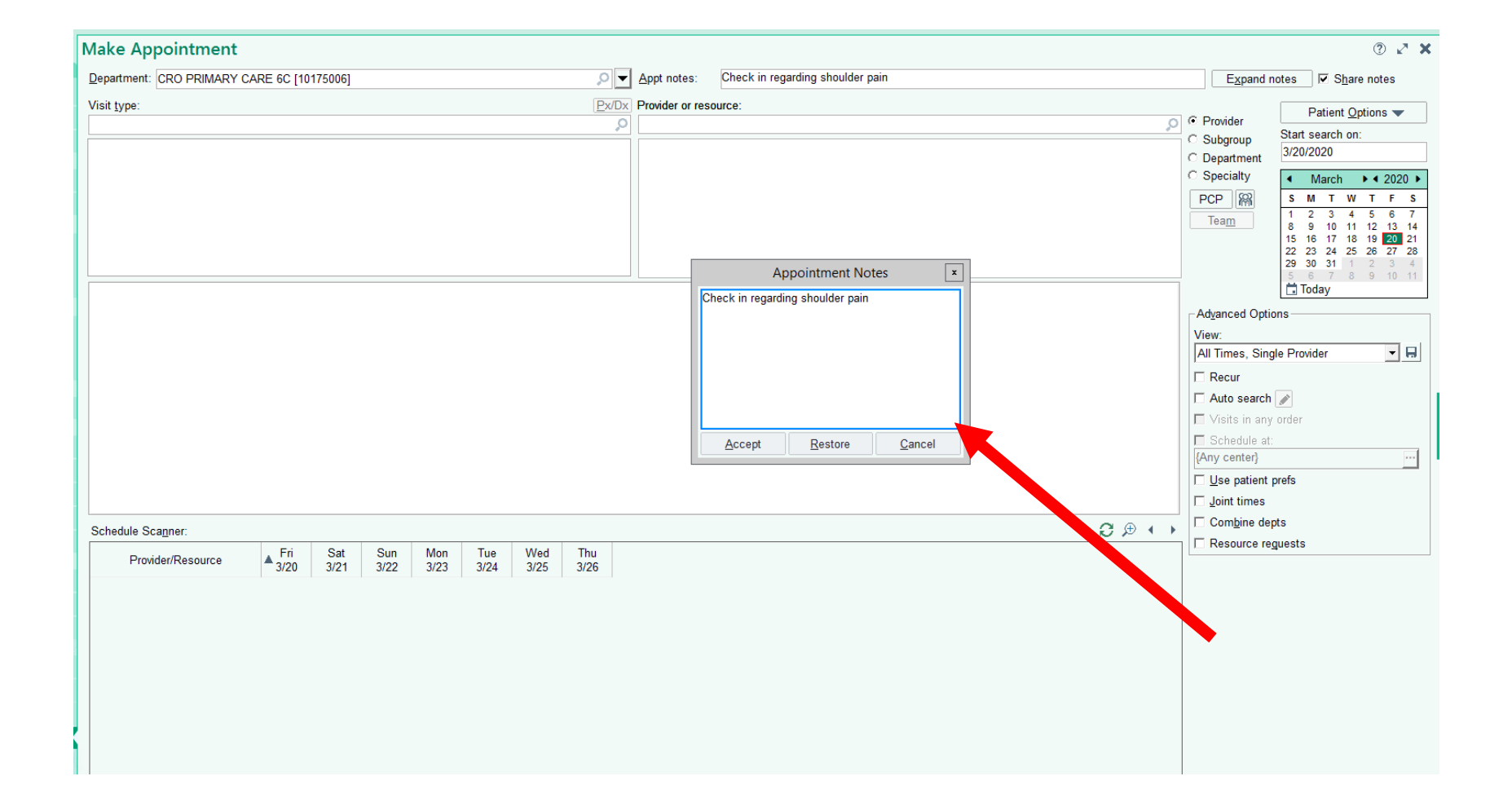

# Step 6- choose visit type by double clicking telephone visit or type 625

| epartment: CRO PRIMARY CARE 6C [10175006] | - Q                          | Appt notes:     | test                          |   |
|-------------------------------------------|------------------------------|-----------------|-------------------------------|---|
| isit type:                                |                              | Provider or res | source:                       |   |
|                                           | ٩,                           | <u> </u>        |                               |   |
| TELEPHONE REMOTE VISIT [625]              |                              |                 |                               |   |
|                                           |                              |                 |                               |   |
|                                           |                              |                 |                               |   |
|                                           |                              |                 |                               |   |
|                                           |                              | Select V        | /isit Type                    | x |
|                                           |                              |                 |                               |   |
|                                           | Specialty List               |                 |                               |   |
|                                           | BEING WELL COUNSELOR [385]   | -               | TELEPHONE REMOTE VISIT [625]  |   |
|                                           | BEING WELL PHARM VISIT [336] |                 |                               |   |
|                                           | BEING WELL RNV [337]         |                 |                               |   |
|                                           | COUNSELOR NEW [412]          |                 |                               |   |
|                                           | EST IBH GIM [510]            |                 |                               |   |
|                                           | ESTABLISHED UDCENT [434]     |                 |                               |   |
|                                           | HEP C ESTABLISHED [449]      |                 |                               |   |
|                                           | HEPC NEW [450]               |                 |                               |   |
|                                           | HOSPITAL DISCHARGE [525]     | •               |                               |   |
|                                           |                              |                 | <u>A</u> ccept <u>C</u> ancel |   |
|                                           |                              |                 |                               |   |

Step 7- pick provider

#### Make Appointment Appt notes: Department: CRO PRIMARY CARE 6C [10175006] test Provider or resource: Visit type: Q NORONHA, CRAIG [3450] in CRO H, MARY CARE 6C [10175006] TELEPHONE REMOTE VISIT [625] Expand Instructions General message for NORONHA, CRAIG [3450] BOOK NP M. JACOBS

# Step 7 – to search by both MD and NP Anchor use subgroup

| Make Appointment                           |                           |               |                     |                   |
|--------------------------------------------|---------------------------|---------------|---------------------|-------------------|
| Department: CRO PRIMARY CARE 6C [10175006] | P ▼ Appt n                | iotes: test   |                     | Expand not        |
| Visit type:                                | Px/Dx Subgro              | oup:          |                     |                   |
|                                            | 2                         |               |                     | C Provider        |
|                                            | Q                         | Record Select | _ <b>D</b> X        | © Subgroup        |
|                                            |                           |               |                     | C Department      |
|                                            | Search:                   |               | Q                   | C Specialty       |
|                                            | ▲ Name                    | ID            |                     | PCP M             |
|                                            | BUITRON DE LA VEGA ANCHOR | 96            | Multiple department | Team              |
|                                            | CHEN G ANCHOR             | 76            | Multiple department | lea <u>ni</u>     |
|                                            | D'AFFLITTI ANCHOR         | 93            | Multiple department |                   |
|                                            | HERSHMAN ANCHOR           | 100           | Multiple department |                   |
|                                            | HYLEK ANCHOR              | 97            | Multiple department |                   |
|                                            | LOOBY-GORDON ANCHOR       | 92            | Multiple department |                   |
|                                            | MEDOW ANCHOR              | 94            | Multiple, mannent   | Advanced Option   |
|                                            | NORONHA ANCHOR            | 91            | Multiple department | Advanced Option   |
|                                            | OBAT Providers            | 200           | Multiple department | View:             |
|                                            | PHILLIPS C ANCHOR         | 95            | Multiple department | All Times, Multip |
|                                            | Primary Care Hep C        | 48            | Multiple department |                   |
|                                            | XIAO ANCHOR               | 160           | Multiple department | □ Recur           |
|                                            |                           |               |                     | Auto search 🛃     |
|                                            |                           |               |                     | 🗖 Visits in any o |
|                                            |                           |               |                     |                   |

## Step 8- Pick a date on the calendar

| Image:         Provider         Patient Options           ESTABLISHED PATIENT [434]         NORONHA, CRAIG [3450] in CRO PRIMARY CARE: 6C [10175006]         Provider         Subgroup           Stat search on:         3024/2020         Sectary         Subgroup         Stat search on:           Signal Instructions         General message for NORONHA, CRAIG [3450]         March + 4 2020         Sectary         March + 4 2020           BOOK NP M. JACOBS         General message for NORONHA, CRAIG [3450]         General message for NORONHA, CRAIG [3450]         General message for NORONHA, CRAIG [3450]         View:           Index second         State arch on:         Signal metructions         Second view         Second view           BOOK NP M. JACOBS         Second view         Second view         Second view         Second view         Second view           View:         State arch on:         Second view         Second view                                                                                                    | Paint Options         ESTABLISHED PATIENT [43]       NORONHA, CRAKG [450] in CRO PRIMARY CARE 60 [10175005)       Provider<br>C Subgraupe<br>Special<br>Sector       Patient Options         Spand Instructions       Sector       Sector       Sector       Sector         Special<br>Sector       Sector       Sector       Sector       Sector         Special<br>Sector       Sector       Sector       Sector       Sector         Special<br>Sector       Sector       Sector       Sector       Sector         Special<br>Sector       Sector       Sector       Sector       Sector         Special<br>Sector       Sector       Sector       Sector       Sector         Special<br>Sector       Sector       Sector       Sector       Sector       Sector         Special<br>Sector       Sector       Sector       Sector       Sector       Sector       Sector         Sector       Sector                                                                                                    | epartment: CRO PRIMARY CARE 6C [10175006]                                 | Appt notes: Check in regarding shoulder pain            | Expand notes IV Share notes                                                                                                    |
|----------------------------------------------------------------------------------------------------|----------------------------------------------------------------------------------------------------|---------------------------------------------------------------------------|---------------------------------------------------------|----------------------------------------------------------------------------------------------------|
| ESTABLISHED PATIENT [434]       NORONHA, CRAIG [3450] in CRO PRIMARY CARE & C [10/75006]       Separations         Specialty       Wark Search of:<br>5 & 9 & 10 & 11 & 12 & 13 & 14 & 15 & 14 & 15 & 14 & 14                                                                                                    | ESTABLISHED PATIENT [434]       NOROMMA, CRAUG [3450] in ORO PRIMARY CARE 60 [10175066]       Coparation off.       324/200         Specially       Image: Comparation of Comparation of Comparatio Co | sit type:                                                                 | Provider or resource:                                   | Provider Patient Options                                                                                                    |
| xpand Instructions         General message for NORONHA, CRAIG [3450]         BOOK NP M. JACOBS         View:         Advanced Options         View:         All Times, Single Provider         Schedule at:         (month, CRAIG [3450]         BOOK NP M. JACOBS         View:         All Times, Single Provider         Image: Schedule at:         (month, CRAIG [3450]         BOOK NP M. JACOBS         View:         All Times, Single Provider         Image: Schedule at:         (month, CRAIG [3450]         BOOK NP M. JACOBS         View:         All Times, Single Provider         Image: Schedule at:         (month, CRAIG [3450]         BOOK NP M. JACOBS         View:         All Times, Single Provider         Image: Schedule at:         (month, Image: Schedule at:         (month, Image: Schedule at:         (month, Image: Schedule at:         (month, Image: Schedule at:         (month, Image: Schedule at:         (month, Image: Schedule at:         (month, Image: Schedule at:         (month, Image: Schedule at:         (month, Image: Schedule at:                                                                                                    | spand Instructions         General message for NORONHA, CRAIG [3450]         BOOK NP M, JACOBS             Adgarced Options             View:         Adjarced Options             View:             Adjarced Options             View:             Adjarced Options             View:             Adjarced Options             View:             Adjarced Options             View:             Adjarced Options             View:             Adjarced Options             View:             Adjarced Options             View:             View:             View:             View:             View:             View:             View:             View:                                                                                                    | ESTABLISHED PATIENT [434]                                                 | NORONHA, CRAIG [3450] in CRO PRIMARY CARE 6C [10175006] | C Subgroup Start search on:<br>C Department 3/24/2020<br>C Specialty 4 March 14 2020 1                                                                                                    |
| General message for NORONHA, CRAIG [3450]<br>BOOK NP M. JACOBS<br>Advanced Options<br>View:<br>All Times, Single Provider<br>Recur<br>Auto search<br>Schedule Scagner:<br>Provider/Resource<br>Provider/Resource<br>Provider/Resource<br>Auto search<br>Stat<br>Sun<br>Mon<br>NORONHA, CRAIG [3450]<br>BOK<br>No Sch View:<br>Auto search<br>Schedule at:<br>(Any center)<br>Schedule at:<br>(Any center)<br>(Any center)<br>(Any center)<br>(Any center)<br>(Any center)<br>(Any center)<br>(Any center)<br>(Any center)<br>(Any                                                                                                    | General message for NORONHA, CRAIG [3450]         BOOK NP M. JACOBS         BOOK NP M. JACOBS         Schedule Scagner:         Provider/Resource         Alvaneed Options         View:         Alto search @         Joint times         Compine depts         Resource         Alvaneed Options         View:         All Times, Single Provider         Schedule Scagner:         Provider/Resource         Alvaneed Stage         NORONHA, CRAIG [3450]         Bigs       Unav         NORONHA, CRAIG [3450]         Bigs       Unav         Nos Sch No Sch                                                                                                    | coand Instructions                                                        |                                                         | PCP         M         T         V         T         V         T         T         T         T         T         T         T         T         T         T         T         T         T         T         T         T         T         T         T         T         T         T         T         T         T |
| BOOK NP M. JACOBS                                                                                                    | BOOK NP M. JACOBS<br>BOOK NP M. JACOBS<br>View:<br>All Times, Single Provider                                                                                                    | General message for NORONHA, CRAIG [3450]                                 |                                                         | - Advanced Ontions                                                                                                    |
| Recur         Auto search         Visits in any order         Schedule Scagner:         Provider/Resource         NORONHA, CRAIG [3450]         83%       Unav         No Sch       No Sch         Unav       No Sch         No Sch       Unav                                                                                                    | Schedule Scagner:<br>Provider/Resource ▲ 3/24 3/25 3/26 3/27 3/28 3/29 3/30<br>VORONHA, CRAIG [3450] 83% Unav 69% Unav No Sch No Sch Unav                                                                                                    | BOOK NP M. JACOBS                                                         |                                                         | View:<br>All Times, Single Provider                                                                                                    |
| Schedule Scanner:                                                                                                    | Schedule Scagner:                                                                                                    |                                                                           |                                                         | □ Recur                                                                                                    |
| Schedule Scanner:                                                                                                    | Schedule Scagner:       Image: Schedule Scagner:       Image: Schedule Scagne                                                                                                    |                                                                           |                                                         | 🗆 Auto search 💉                                                                                                    |
| Schedule Scanner:       Schedule Scanner:       Sc                                                                                                    | Schedule Scanner:                                                                                                    |                                                                           |                                                         | □ Visits in any order                                                                                                    |
| Schedule Scanner:                                                                                                    | Schedule Scanner:                                                                                                    |                                                                           |                                                         | Schedule at:                                                                                                    |
| Schedule Sca <u>n</u> ner:                                                                                                    | Schedule Scanner:       Image: Schedule Scanner:       Image: Schedule Scanne                                                                                                    |                                                                           |                                                         | {Any center}                                                                                                    |
| Schedule Scanner:                                                                                                    | Schedule Sca <u>m</u> ner:<br>Provider/Resource $3/24$ $3/25$ $3/26$ $5/27$ $3/28$ $3/29$ $3/30$<br>NORONHA, CRAIG [3450] 83% Unav 89% Unav No Sch No Sch Unav                                                                                                    |                                                                           |                                                         | □ <u>U</u> se patient prefs                                                                                                    |
| Schedule Scanner:       Complexe depts         Provider/Resource <sup>1</sup> / <sub>3/24</sub> <sup>3</sup> /25 <sup>3</sup> /26 <sup>3</sup> /27 <sup>3</sup> /28 <sup>3</sup> /29 <sup>3</sup> /30 <sup>3</sup> /30 <sup>3</sup> /30 <sup>3</sup> /30 <sup>1</sup> / <sub>3</sub> /30 <sup>1</sup> / <sub>3</sub> / | Schedule Scanner:       I Compile depts         Provider/Resource       3/24       3/25       3/26       3/27       3/28       3/29       3/30         NORONHA, CRAIG [3450]       83%       Unav       No Sch       No Sch       Unav                                                                                                    |                                                                           |                                                         |                                                                                                    |
| Provider/Resource     Tue<br>3/24     Wed<br>3/25     Thu<br>3/26     Fri<br>3/27     Sat<br>3/28     Sun<br>3/29     Mon<br>3/30       NORONHA, CRAIG [3450]     83%     Unav     89%     Unav     No Sch     No Sch     Unav                                                                                                    | Provider/Resource       Tue<br>3/24       Wed<br>3/25       Thu<br>3/26       Fri<br>3/27       Sat<br>3/28       Sun<br>3/29       Mon<br>3/30         NORONHA, CRAIG [3450]       83%       Unav       89%       Unav       No Sch       No Sch       Unav                                                                                                    | chedule Sca <u>n</u> ner:                                                 |                                                         | C D Resource requests                                                                                                    |
| NORONHA, CRAIG [3450] 83% Unav 89% Unav No Sch No Sch Unav                                                                                                    | NORONHA, CRAIG [3450] 83% Unav 89% Unav No Sch No Sch Unav                                                                                                    | Provider/Resource<br>Tue Wed Thu Fri Sat S<br>3/24 3/25 3/26 3/27 3/28 3/ | n Mon<br>9 3/30                                         |                                                                                                    |
|                                                                                                    |                                                                                                    | ORONHA, CRAIG [3450] 83% Unav 89% Unav No Sch No                          | Sch Unav                                                |                                                                                                    |

## Step 9- click "auto-search"

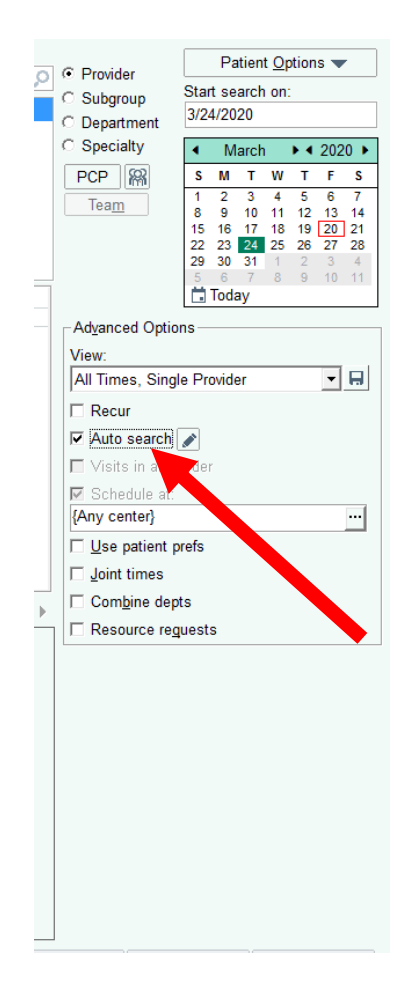

## Step 10- Click "search"

| Department: CRO PRIMARY CARE 6C [10175006] |                  | s: Check in regarding shoulder pain | Expar            | id notes                                                                                                    |
|--------------------------------------------|------------------|-------------------------------------|------------------|----------------------------------------------------------------------------------------------------|
| sit type:                                  | Px/Dx Provider c |                                     |                  |                                                                                                    |
| 57 57 po.                                  |                  |                                     | Provider         | Patient Options                                                                                                  |
|                                            |                  |                                     | C Subgroup       | Start search on:                                                                                                 |
|                                            | NOKONI           |                                     | C Departmen      | t 3/24/2020                                                                                                    |
|                                            |                  |                                     | ○ Specialty      | <ul> <li>March ► &lt; 2020</li> </ul>                                                                            |
|                                            |                  |                                     | PCP M            | S M T W T F                                                                                                    |
| nand Instauctions                          |                  |                                     | Team             | 1 2 3 4 5 6<br>8 9 10 11 12 13<br>15 16 17 18 19 20 2<br>22 23 24 25 26 27 2<br>29 30 31 1 2 3<br>5 6 7 8 9 10 - |
|                                            |                  |                                     |                  | li louay                                                                                                    |
| BOOK NP M JACOBS                           |                  |                                     | Advanced O       | ptions                                                                                                    |
|                                            |                  |                                     | View:            | Vingle Dravider                                                                                                  |
|                                            |                  |                                     |                  |                                                                                                    |
|                                            |                  |                                     | E Auto and       |                                                                                                    |
|                                            |                  |                                     | Visite in        | Crij 🖉                                                                                                    |
|                                            |                  |                                     | Visits II a      | iny order                                                                                                    |
|                                            |                  |                                     | {Any center]     | •                                                                                                    |
|                                            |                  |                                     | Use patie        | nt prefs                                                                                                    |
|                                            |                  |                                     | 🗖 Joint time     | S                                                                                                    |
|                                            |                  |                                     |                  | depts                                                                                                    |
| chedule Scanner:                           |                  |                                     | E Resource       | reguests                                                                                                    |
|                                            |                  |                                     |                  | -                                                                                                    |
|                                            |                  |                                     |                  |                                                                                                    |
|                                            |                  |                                     |                  |                                                                                                    |
|                                            |                  |                                     |                  |                                                                                                    |
|                                            |                  |                                     |                  |                                                                                                    |
|                                            |                  |                                     |                  |                                                                                                    |
|                                            |                  |                                     |                  |                                                                                                    |
|                                            |                  |                                     |                  |                                                                                                    |
|                                            |                  |                                     |                  |                                                                                                    |
| Display 🔻                                  |                  |                                     | Search Wait List | Clear Cancel                                                                                                    |

## Step 11- choose appointment time and date from options be sure to check Multiple solutions

|                                              |                              | -                         |                          |                     |      |       |                      |
|----------------------------------------------|------------------------------|---------------------------|--------------------------|---------------------|------|-------|----------------------|
| 03/24/2020 - 04/24/2020                      | ☐ Multiple solutions         | □ <u>G</u> roup by center | 🗖 Visits in any order    |                     |      | Patie | nt <u>O</u> ptions 🔻 |
| ESTABLISHED PA<br>4/2/2020 (Thu) at '        | TIENT<br>1:00 PM for 20 minu | utes                      |                          |                     |      |       |                      |
| Arrive By                                    | Time                         | Length F                  | Provider                 | Department          | Cent | er    |                      |
| <u>1:00 PM</u>                               | 1:00 PM                      | 20 min                    | NORONHA, CRAIG           | CRO PRIMARY CARE 6C |      |       |                      |
|                                              |                              |                           |                          |                     |      |       |                      |
|                                              |                              |                           |                          |                     |      |       |                      |
|                                              |                              |                           |                          |                     |      |       |                      |
|                                              |                              |                           |                          |                     |      |       |                      |
|                                              |                              |                           |                          |                     |      |       |                      |
|                                              |                              |                           |                          |                     |      |       |                      |
|                                              |                              |                           |                          |                     |      |       |                      |
|                                              |                              |                           |                          |                     |      |       |                      |
|                                              |                              |                           |                          |                     |      |       |                      |
|                                              |                              |                           |                          |                     |      |       |                      |
| pintment notes:                              | ESTABLISI                    | HED PATIENT [434]         | ▼ ⊽ Share notes          |                     |      |       |                      |
| ointment notes:<br>k in regarding shoulder p | ESTABLISI<br>xain            | HED PATIENT [434]         | ⊻ ⊽ S <u>h</u> are notes |                     |      |       |                      |

# Step 12- Use "schedule" button to schedule the visit

| 03/24/2020 - 04/24/2020               | UON<br>☐ Mult <u>i</u> ple solut | ions 🗖 <u>G</u> roup by | center 🔲 Visits in any order 📰 💭 |                     |              | Patient Options |
|---------------------------------------|----------------------------------|-------------------------|----------------------------------|---------------------|--------------|-----------------|
| ESTABLISHED PA<br>4/2/2020 (Thu) at 1 | TIENT<br>:00 PM for 20 I         | minutes                 |                                  |                     |              |                 |
| Arrive By                             | Time                             | Length                  | Provider                         | Department          | Center       |                 |
| <u>1:00 PM</u>                        | 1:00 PM                          | 20 min                  | NORONHA, CRAIG                   | CRO PRIMARY CARE 6C |              |                 |
|                                       |                                  |                         |                                  |                     |              |                 |
|                                       |                                  |                         |                                  |                     |              |                 |
|                                       |                                  |                         |                                  |                     |              |                 |
|                                       |                                  |                         |                                  |                     |              |                 |
|                                       |                                  |                         |                                  |                     |              |                 |
|                                       |                                  |                         |                                  |                     |              |                 |
|                                       |                                  |                         |                                  |                     |              |                 |
|                                       |                                  |                         |                                  |                     |              |                 |
| intment notes:                        | ESTA                             | BLISHED PATIENT [434]   | ✓ Share notes                    |                     |              |                 |
| . In regarding shoulder p             |                                  |                         |                                  |                     |              |                 |
|                                       | Mait List                        | Edit Visit Settings     |                                  | 👍 Pre               | evious Avent | Schedule Cano   |

# Step 13- Use "next" button to find more options

| 03/24/2020 - 04/24/2020               | ☐ Multiple solution      | ns 🗖 Group by d      | center 🗖 Visits in any order 🗮 🗖 📮 |                     |        | Patient Options |
|---------------------------------------|--------------------------|----------------------|------------------------------------|---------------------|--------|-----------------|
| ESTABLISHED PA<br>4/2/2020 (Thu) at 1 | TIENT<br>:00 PM for 20 m | inutes               |                                    |                     |        |                 |
| Arrive By                             | Time                     | Length               | Provider                           | Department          | Center |                 |
| <u>1:00 PM</u>                        | 1:00 PM                  | 20 min               | NORONHA, CRAIG                     | CRO PRIMARY CARE 6C |        |                 |
|                                       |                          |                      |                                    |                     |        |                 |
|                                       |                          |                      |                                    |                     |        |                 |
|                                       |                          |                      |                                    |                     |        |                 |
|                                       |                          |                      |                                    |                     |        |                 |
|                                       |                          |                      |                                    |                     |        |                 |
|                                       |                          |                      |                                    |                     |        |                 |
|                                       |                          |                      |                                    |                     |        |                 |
|                                       |                          |                      |                                    |                     |        |                 |
|                                       |                          |                      |                                    |                     |        |                 |
| ointment notes:                       | ESTAB                    | LISHED PATIENT [434] | Share notes                        |                     |        |                 |
| k in regarding shoulder pa            | iin                      |                      |                                    |                     |        |                 |
|                                       |                          |                      |                                    |                     |        |                 |

## Things to remember

- For patients needing a follow up before June 15
- Patients requiring a follow up after June 15 send message to front desk pool to schedule in person visit (if timeline changes we will communicate new guidance)
- Only for scheduling telephone remote visits if patient needs to be seen in person route note to front desk pool
- Schedule only with patient's PCP or NP Anchor
- The system will only return available appointments for when you are scheduled to "see" appointments if you do not have a template on Friday PM, Friday PM appointment time won't be an option
- Do not schedule same day appointment
- Contact Brenda / Alyssa / Sophia with questions